# **Instructions to access Financial Reports on CNAV**

Step 1. Select 'My Finances' from the left hand drop down menu of CNAV.

**Step 2.** Click on the General Ledger Reports Link.

- **Step 3.**At this screen, click on the type of report folder you want to view (Department, Fund, or Project/Grant).
- **Step 4.** Select the report you want to view by clicking on the Department, Fund, or Project/Grant number.
- Step 5. Next, the name and date of the report for the individual Department, Fund, or Project/Grant will appear. To open this report in Excel, hold down the shift key and click on the report title.
- **Step 6.** Before printing, click on "Preview" to view how the report will print. To prints the entire report including detail, click on 'Entire Workbook'.

# **Understanding CNAV budget reports**

While this tutorial applies specifically to the departmental Budget Status Summary – Operating Expenses report, the other financial reports listed on CNAV for both Funds and Projects/Grants function in the same manner but with fewer tabs.

Reports are run daily and posted to CNAV. Although the report period on the report does not change throughout the month (the report date on the report is always the last day of the month) the data within the report changes  $each_{day}$  to include any transactions posted to the system the prior day. You can tell what time period is included in the report by looking at the last modified date in CNAV. The example below includes all transactions through 3/25/2019.

# **General Ledger Reports**

File name: <u>CHRON01A\_PROGRAM51\_(2019-03-31)\_Budget Summary Status - Exp.xlsm</u> Last modified date: 03/25/2019 05:15:23 AM

Close Window

| um       | imary '  | View" Tab Overvie               | w                     |                                                  | Selectin<br>expand               | g the '+' b<br>the colum                       | utton will<br>ns to show                 | v                                                  |                |                                            |                                  |                                         |  |  |  |  |
|----------|----------|---------------------------------|-----------------------|--------------------------------------------------|----------------------------------|------------------------------------------------|------------------------------------------|----------------------------------------------------|----------------|--------------------------------------------|----------------------------------|-----------------------------------------|--|--|--|--|
| D        | 10       | $\bullet$ (*) $f_x$             | $\boldsymbol{\frown}$ | $\sim$                                           | addition                         | hal budget                                     | informatio                               | on                                                 |                |                                            |                                  |                                         |  |  |  |  |
| 1 2 3    |          |                                 | $( \mathbf{F} )$      | $( \cdot )$                                      |                                  |                                                |                                          |                                                    |                |                                            |                                  |                                         |  |  |  |  |
|          | С        | D E                             | R                     | S Z A                                            | AB                               | A AD A                                         | J AF A                                   | A AH A                                             | J AJ           | AL A                                       | AN A                             | AP                                      |  |  |  |  |
| 3        |          | · · · · · ·                     |                       | Budget Sta                                       | tus Summai                       | v - Operati                                    | ng Expenses                              |                                                    |                |                                            | 1                                |                                         |  |  |  |  |
| -        |          |                                 |                       |                                                  |                                  | , print                                        |                                          |                                                    |                |                                            |                                  |                                         |  |  |  |  |
| 5        |          |                                 |                       | For                                              | the Period Endu                  | ig August 31,                                  | 2009                                     |                                                    |                |                                            |                                  |                                         |  |  |  |  |
| 0        | E        | 11100 Comment University of Fun | 1                     |                                                  |                                  |                                                |                                          |                                                    |                |                                            |                                  |                                         |  |  |  |  |
| 0        | Fund:    | 2XXXX Department Name           |                       |                                                  |                                  |                                                |                                          |                                                    |                |                                            |                                  |                                         |  |  |  |  |
| 0        | Program  | 41 - Student Services           |                       |                                                  |                                  |                                                |                                          |                                                    |                |                                            |                                  |                                         |  |  |  |  |
| 10       | 110gram. | 41 - Stutent Services           |                       |                                                  |                                  |                                                |                                          |                                                    |                |                                            |                                  |                                         |  |  |  |  |
| 11       | Account# | Account Description             | Base Budget           | <u>Temporary</u><br><u>Budget</u><br>Adjustments | <u>Adjusted</u><br><u>Budget</u> | <u>Actual</u><br><u>Activity</u><br>This Month | <u>Actual Y-T-D</u><br><u>This Month</u> | <u>% Budget</u><br><u>Used This</u><br><u>Year</u> | <u>Balance</u> | Prior Actual<br><u>Y-T-D This</u><br>Month | Prior Year<br>End YTD<br>Actuals | <u>% YTD Tota</u><br><u>Actual Used</u> |  |  |  |  |
| 12       |          |                                 |                       |                                                  |                                  |                                                |                                          |                                                    |                |                                            |                                  |                                         |  |  |  |  |
| 13       | 53003    | Staff Wages - Casual            | \$0.00                | \$0.00                                           | \$0.00                           | \$0.00                                         | \$107.25                                 | Not Budgeted                                       | (107.25)       | \$60.00                                    | \$3,324,75                       | 2%                                      |  |  |  |  |
| 14       | 53005    | Staff Overtime                  | -\$1,731.81           | \$0.00                                           | -\$1,731.81                      | \$1,655.79                                     | \$1,714.85                               | -99%                                               | (3,446.66)     | \$4,334.83                                 | \$22,704.64                      | 19%                                     |  |  |  |  |
| 15       | 54001    | Student Wages- Non Workstudy    | \$6,277.43            | \$0.00                                           | \$6,277.43                       | \$0.00                                         | \$0.00                                   | 0%                                                 | 6,277.43       | \$0.00                                     | \$8,938.86                       | 0%                                      |  |  |  |  |
| 16       |          | Other Wage Expenses             | \$4,545.62            | \$0.00                                           | \$4,545.62                       | \$1,655.79                                     | \$1,822.10                               | 40%                                                | \$2,723.52     | \$4,394.83                                 | \$34,968.25                      | 13%                                     |  |  |  |  |
| 18       |          | Other Compensation Expense      | \$0.00                | \$0.00                                           | \$0.00                           | \$0.00                                         | \$0.00                                   | Not Budgeted                                       | 0.00           | \$0.00                                     | \$0.00                           | Not Budget                              |  |  |  |  |
| 19       | (0100    | D : 0.07 . 01                   | A16 776 01            |                                                  | A15 335 01                       | <b>6</b> 0.00                                  | 6000.05                                  | (0)                                                | 11.052.05      | A15 105 00                                 | 610.551.01                       | 770/                                    |  |  |  |  |
| 20       | 60100    | Air&Ground                      | \$13,773.81           | \$0.00                                           | \$15,775.81                      | \$0.00                                         | \$922.83                                 | 070<br>Not Pudgeted                                | (170.10)       | \$13,123.95                                | \$19,001.81                      | 60/                                     |  |  |  |  |
| 21       | 60200    | Telephone                       | \$18 023 63           | \$0.00                                           | \$18 023 63                      | \$0.00                                         | \$175.10                                 | 1%                                                 | 17 902 58      | \$128.25                                   | \$528.15                         | 24%                                     |  |  |  |  |
| 23       | 60203    | Wireless Service                | \$0.00                | \$0.00                                           | \$0.00                           | \$0.00                                         | \$87.10                                  | Not Budgeted                                       | (87.10)        | \$186.63                                   | \$926.98                         | 20%                                     |  |  |  |  |
| 24       | 60420    | Contracted Printing and Dup     | \$4,769.22            | \$0.00                                           | \$4,769.22                       | \$0.00                                         | \$0.00                                   | 0%                                                 | 4,769.22       | \$0.00                                     | \$0.00                           | Not Budget                              |  |  |  |  |
| 25       | 61500    | Travel/Transportation           | \$41,278.00           | \$0.00                                           | \$41,278.00                      | \$0.00                                         | -\$23.19                                 | 0%                                                 | 41,301.19      | \$0.00                                     | \$174.92                         | 0%                                      |  |  |  |  |
| 26       | 61502    | Travel/Mileage                  | \$43.00               | \$0.00                                           | \$43.00                          | \$0.00                                         | \$0.00                                   | 0%                                                 | 43.00          | \$0.00                                     | \$0.00                           | Not Budget                              |  |  |  |  |
| 27       | 61510    | TravelOther                     | \$15,000.00           | \$0.00                                           | \$15,000.00                      | \$0.00                                         | \$0.00                                   | 0%                                                 | 15,000.00      | \$0.00                                     | \$23.19                          | 0%                                      |  |  |  |  |
| 28       | 61514    | Registration Fees               | \$1,906,00            | 00.02                                            | \$1,806,00                       | 00.02                                          | 00.02                                    | 09/                                                | 1 806 00       | 00.00                                      | \$0.00                           | Not Budget                              |  |  |  |  |
| 29       | 61/01    | The "Summa                      | rv View" ta           | b reflects a                                     | a summarv                        | of your D                                      | epartment                                | 's transacti                                       | ons. listing   | the 💾                                      | \$3,782.00                       | 11%                                     |  |  |  |  |
| 21       | 64200    | Pronorana/I                     | .,                    |                                                  |                                  |                                                |                                          |                                                    |                | 00                                         | \$0.00                           | Not Budget                              |  |  |  |  |
| 32       | 64315    | Rental-Vet budget and a         | actual exper          | nditures fo                                      | r each acco                      | ount. See                                      | pages 3-6 t                              | tor detailec                                       | l informati    | on 🖁                                       | \$0.00                           | Not Budget                              |  |  |  |  |
| 33       | 65000    | Supplies &                      |                       | an th - "C                                       |                                  |                                                | -                                        |                                                    |                | R1                                         | \$4 942.62                       | 8%                                      |  |  |  |  |
| 34       | 65001    | Other Supp                      | ach column            | on the "St                                       | immary Vie                       | ew tab.                                        |                                          |                                                    |                | 00                                         | \$1.990.90                       | 0%                                      |  |  |  |  |
| 35       | 65004    | Print Shop                      |                       |                                                  |                                  |                                                |                                          |                                                    |                | 89                                         | \$4,390.93                       | 84%                                     |  |  |  |  |
| 36       | 66000    | Equipment                       |                       |                                                  |                                  |                                                |                                          |                                                    |                | 00                                         | \$403.92                         | 0%                                      |  |  |  |  |
| 37       | 66040    | Books & Related Material        | \$0.00                | \$0.00                                           | \$0.00                           | \$0.00                                         | \$0.00                                   | Not Budgeted                                       | 0.00           | \$335.70                                   | \$335.70                         | 100%                                    |  |  |  |  |
| 38       | 69130    | Memberships and Dues            | \$18,535.00           | \$0.00                                           | \$18,535.00                      | \$0.00                                         | \$0.00                                   | 0%                                                 | 18,535.00      | \$1,355.00                                 | \$1,355.00                       | 100%                                    |  |  |  |  |
| 39       | 69150    | Flower Arrangements             | \$74.00               | \$0.00                                           | \$74.00                          | \$0.00                                         | \$0.00                                   | 0%                                                 | 74.00          | \$0.00                                     | \$0.00                           | Not Budget                              |  |  |  |  |
| 40<br>41 |          | Other Expenses                  | \$373,054.15          | \$0.00                                           | \$373,054.15                     | \$177.80                                       | \$2,173.51                               | 1%                                                 | \$370,880.64   | \$21,740.30                                | \$39,570.87                      | 55%                                     |  |  |  |  |
|          |          |                                 |                       |                                                  |                                  |                                                |                                          |                                                    |                |                                            |                                  |                                         |  |  |  |  |

# "Summary View" Tab – Expanded View

|        | 1  |            |                                | r            |                   |                       |                  |                         |                                   | _                     |
|--------|----|------------|--------------------------------|--------------|-------------------|-----------------------|------------------|-------------------------|-----------------------------------|-----------------------|
|        | 2  |            |                                | • •          |                   |                       |                  |                         |                                   |                       |
| 2      |    | С          | D                              | E F G        | H 1               | I J K                 | L N              | 1 N O                   | P (                               | Q R                   |
|        | 3  |            |                                |              |                   |                       |                  | Budget Statu            | is Summary -                      | - Operating I         |
| =      | ÷  |            | 11                             | 1            |                   | 1                     |                  | E                       | Denie d De die e                  | August 21, 200        |
| _      | 2  |            |                                |              |                   |                       |                  | For the                 | e Penoa Enaing                    | August 51, 200        |
| -      | 0  | Funde      | 11100 Current Unrestricted Fur |              |                   |                       |                  |                         |                                   |                       |
| -      | 8  | Department | · 3XXXX - Department Name      |              |                   |                       |                  |                         |                                   |                       |
| -      | 9  | Program    | 41 - Student Services          |              |                   |                       |                  |                         |                                   |                       |
|        | 10 |            |                                | note: Colu   | umns inversed 1 – | 7 are only seen w     | hen tus 👘 is sel | ected.                  |                                   |                       |
|        | 11 | Account#   | Account Description            | <u>Roll</u>  | Board<br>Approved | Beginning<br>Budget   | Enrichment       | Department<br>Permanent | <u>Permanent</u><br><u>Budget</u> | Base Budget           |
|        | 12 |            |                                |              |                   |                       |                  |                         |                                   |                       |
| .      | 13 | 53003      | Staff Wages - Casual           | \$0.00       | \$0.00            | \$0.00                | \$0.00           | \$0.00                  | \$0.00                            | \$0.00                |
| •      | 14 | 53005      | Staff Overtime                 | \$3,268.19   | -\$5,000.00       | -\$1,731.81           | \$0.00           | \$0.00                  | \$0.00                            | -\$1,731.81           |
| •      | 15 | 54001      | Student Wages- Non Workstudy   | \$6,277.43   | \$0.00            | \$6,277.43            | \$0.00           | \$0.00                  | \$0.00                            | \$6,277.43            |
| - [    | 16 |            | Other Wage Expenses            | \$9.545.62   | -\$5,000.00       | \$4.545.62            | \$0.00           | \$0.00                  | \$0.00                            | \$4.545.62            |
|        | 17 |            | o mer vige zup mer             |              | ,                 |                       |                  |                         |                                   |                       |
|        | 18 |            | Other Compensation Expense     | \$0.00       | \$0.00            | \$0.00                | \$0.00           | \$0.00                  | \$0.00                            | \$0.00                |
| -      | 19 |            | outer compensation 2npense     |              |                   |                       |                  |                         |                                   |                       |
| • .  - | 20 | 60100      | Post Office Charges            | \$15,775,81  | \$0.00            | \$15,775,81           | \$0.00           | \$0.00                  | \$0.00                            | \$15,775,81           |
| .      | 21 | 60120      | Air&Ground                     | \$0.00       | \$0.00            | \$0.00                | \$0.00           | \$0.00                  | \$0.00                            | \$0.00                |
|        | 22 | 60200      | Telephone                      | \$18,023.63  | \$0.00            | \$18,023.63           | \$0.00           | \$0.00                  | \$0.00                            | \$18,023.63           |
| •      | 23 | 60203      | Wireless Service               | \$0.00       | \$0.00            | \$0.00                | \$0.00           | \$0.00                  | \$0.00                            | \$0.00                |
| · [    | 24 | 60420      | Contracted Printing and Dup    | \$4,769.22   | \$0.00            | \$4,769.22            | \$0.00           | \$0.00                  | \$0.00                            | \$4,769.22            |
| •      | 25 | 61500      | Travel/Transportation          | \$71,278.00  | -\$30,000.00      | \$41,278.00           | \$0.00           | \$0.00                  | \$0.00                            | \$41,278.00           |
| •      | 26 | 61502      | Travel/Mileage                 | \$43.00      | \$0.00            | \$43.00               | \$0.00           | \$0.00                  | \$0.00                            | \$43.00               |
| •      | 27 | 61510      | TravelOther                    | \$15,000.00  | \$0.00            | \$15,000.00           | \$0.00           | \$0.00                  | \$0.00                            | \$15,000.00           |
| •      | 28 | 61514      | Registration Fees              | \$4,806.00   | \$0.00            | \$4,806.00            | \$0.00           | \$0.00                  | \$0.00                            | \$4,806.00            |
| •      | 29 | 61701      | Meals on Campus                | \$106,586.00 | \$0.00            | \$106,586.00          | \$0.00           | \$0.00                  | \$0.00                            | \$106,586.00          |
| •      | 30 | 62100      | Honorana/Lecturers             | \$100.00     | \$0.00            | \$100.00              | \$0.00           | \$0.00                  | \$0.00                            | \$100.00              |
|        | 31 | 64215      | Rental-Buildings/Land          | \$41.01      | \$0.00            | \$41.01               | \$0.00           | \$0.00                  | \$0.00                            | \$41.01               |
|        | 32 | 65000      | Supplies & Materials           | \$1.585.00   | \$0.00            | \$1,082.78            | 30.00            | \$0.00                  | \$0.00                            | \$1,082.78            |
|        | 34 | 65001      | Other Supplies                 | \$1,365.00   | 30.00             | \$12,355.00           | 30.00            | \$0.00                  | 00.02                             | \$1,385.00            |
| .  -   | 35 | 65004      | Print Shop Supps               | \$0.00       | \$0.00            | \$12,475.00           | \$0.00           | \$0.00                  | \$0.00                            | \$0.00                |
| .      | 36 | 66000      | Equipment & Furniture          | \$30,379,10  | \$42,500,00       | \$72.879.10           | \$0.00           | 00.02                   | \$0.00                            | \$72.879.10           |
| .      | 37 | 66040      | Books & Related Material       | \$0.00       | \$0.00            | \$0.00                | \$0.00           | \$0.00                  | \$0.00                            | \$0.00                |
|        | 38 | 69130      | Memberships and Dues           | \$18,535.00  | \$0.00            | \$18,535.00           | \$0.00           | \$0.00                  | \$0.00                            | \$18,535.00           |
| •      | 39 | 69150      | Flower Arrangements            | \$74.00      | \$0.00            | \$74.00               | \$0.00           | \$0.00                  | \$0.00                            | \$74.00               |
| -      | 40 |            | Other Expenses                 | \$360,554.15 | \$12,500.00       | \$373,054.15          | \$0.00           | \$0.00                  | \$0.00                            | \$373,054.15          |
|        | 41 |            |                                |              |                   |                       |                  |                         |                                   |                       |
|        | 42 |            | Total for : Department X       | \$370,099.77 | \$7,500.00        | \$377, <b>599.</b> 77 | \$0.00           | \$0.00                  | \$0.00                            | \$377 <b>,599.</b> 77 |

# "Summary View" Tab – Expanded View (cont.)

| 🔺 S          | T U             | V W           | X Y               | ZA                          | A. AB A      | A AD A             | J AF A       | A AH A           | AJ AJ        | AL A                | A AN A        | AP           |
|--------------|-----------------|---------------|-------------------|-----------------------------|--------------|--------------------|--------------|------------------|--------------|---------------------|---------------|--------------|
| 3 <b>1</b> 1 | nary - Opera    | ting Expenses |                   |                             |              |                    |              |                  |              |                     |               |              |
|              |                 | 8 1           |                   |                             |              |                    |              |                  |              |                     |               |              |
| 5 . E        | anding August 3 | 1, 2009       |                   |                             |              |                    |              |                  |              |                     |               |              |
| 6            |                 |               |                   |                             |              |                    |              |                  |              |                     |               |              |
| 7            |                 |               |                   |                             |              |                    |              |                  |              |                     |               |              |
| 8            |                 |               |                   |                             |              |                    |              |                  |              |                     |               |              |
| 9            |                 |               |                   |                             |              |                    |              |                  |              |                     |               |              |
| 10           |                 |               |                   | -                           |              | - A stored         |              | 0 a Handwood     |              | Periou Astrol       | Deriver Varia |              |
|              | One Time        | Contingonou   | <b>Department</b> | <u>1 emporary</u><br>Budget | Adjusted     | Actual             | Actual Y-T-D | <u>Word This</u> | Palanas      | V T D This          | Frior Year    | % YTD Total  |
| 1            | <u>One Time</u> | Contingency   | <b>Temporary</b>  | Adjustments                 | Budget       | This Month         | This Month   | Vor              | Dalance      | 1-1-D This<br>Month | Actuals       | Actual Used  |
|              |                 |               |                   | Aujustments                 |              | <u>1 nis Month</u> |              | <u>1 car</u>     |              | Month               | Actuals       |              |
| 2            | \$0.00          | 0.00          | 00.03             | 00.00                       | 00.03        | 00.00              | \$107.35     | Not Dudgets 4    | (107.35)     | \$60.00             | \$2.224.75    | 204          |
| 3            | 50.00           | 0.00          | 00.00             | \$0.00                      | \$0.00       | \$0.00             | \$107.23     | Not Budgeted     | (107.20)     | \$00.00             | \$3,524.73    | 2%           |
| 5            | \$0.00          | \$0.00        | \$0.00            | \$0.00                      | \$6 277 43   | \$1,055.79         | \$1,714.85   | -9970            | 6 277 43     | \$0.00              | \$22,704.04   | 1970         |
|              | \$0.00          | 50.00         | \$0.00            | \$0.00                      | \$4,5,45,62  | \$1.CEE 70         | 61 022 10    | 40%              | 62 722 52    | 64 20 4 92          | \$3,750.00    | 1.20/        |
| 10           | \$0.00          | \$0.00        | \$0.00            | \$0.00                      | \$4,545.62   | \$1,655.79         | \$1,822.10   | 40%              | \$2,723.52   | \$4,394.83          | \$34,968.25   | 13%          |
| . /          |                 |               | ** **             |                             |              |                    |              |                  |              |                     |               |              |
| 18           | \$0.00          | \$0.00        | \$0.00            | \$0.00                      | \$0.00       | \$0.00             | \$0.00       | Not Budgeted     | 0.00         | \$0.00              | \$0.00        | Not Budgeted |
| 19           |                 |               |                   |                             |              |                    |              |                  |              |                     |               |              |
| 0            | \$0.00          | \$0.00        | \$0.00            | \$0.00                      | \$15,775.81  | \$0.00             | \$922.85     | 6%               | 14,852.96    | \$15,125.93         | \$19,551.81   | 77%          |
| 1            | \$0.00          | \$0.00        | \$0.00            | \$0.00                      | \$0.00       | \$0.00             | \$179.10     | Not Budgeted     | (179.10)     | \$72.59             | \$1,164.75    | 6%           |
| 2            | \$0.00          | \$0.00        | \$0.00            | \$0.00                      | \$18,023.63  | \$0.00             | \$121.05     | 1%               | 17,902.58    | \$128.25            | \$528.15      | 24%          |
| 23           | \$0.00          | \$0.00        | \$0.00            | \$0.00                      | \$0.00       | \$0.00             | \$87.10      | Not Budgeted     | (87.10)      | \$186.63            | \$926.98      | 20%          |
| 24           | \$0.00          | \$0.00        | \$0.00            | \$0.00                      | \$4,769.22   | \$0.00             | \$0.00       | 0%               | 4,769.22     | \$0.00              | \$0.00        | Not Budgeted |
| 25           | \$0.00          | \$0.00        | \$0.00            | \$0.00                      | \$41,2/8.00  | \$0.00             | -\$23.19     | 0%               | 41,301.19    | \$0.00              | \$174.92      | 0%           |
| 10           | \$0.00          | \$0.00        | \$0.00            | \$0.00                      | \$43.00      | \$0.00             | \$0.00       | 0%               | 43.00        | \$0.00              | \$0.00        | Not Budgeted |
| ./           | 50.00           | 50.00         | \$0.00            | \$0.00                      | \$15,000.00  | \$0.00             | \$0.00       | 0%               | 15,000.00    | 50.00               | \$23.19       | 0%           |
| 8            | 50.00           | \$0.00        | \$0.00            | \$0.00                      | \$4,800.00   | \$0.00             | \$0.00       | 0%               | 4,800.00     | \$0.00              | \$0.00        | Not Budgeted |
| .9           | \$0.00          | \$0.00        | \$0.00            | \$0.00                      | \$100,580.00 | \$0.00             | \$0.00       | 0%               | 100,080.00   | \$430.00            | \$5,782.00    | Not Pudgeted |
| 1            | \$0.00          | \$0.00        | \$0.00            | \$0.00                      | \$41.61      | \$0.00             | \$0.00       | 0%               | 41.61        | \$0.00              | \$0.00        | Not Budgeted |
| 2            | \$0.00          | \$0.00        | \$0.00            | \$0.00                      | \$61.082.78  | \$0.00             | \$0.00       | 0%               | 61 082 78    | \$0.00              | \$0.00        | Not Budgeted |
| 3            | \$0.00          | \$0.00        | \$0.00            | \$0.00                      | \$1 585 00   | \$177.80           | \$686.92     | 43%              | 898.08       | \$408.81            | \$4 942.62    | 8%           |
| 4            | \$0.00          | \$0.00        | \$0.00            | \$0.00                      | \$12,475,00  | \$0.00             | \$0.00       | 0%               | 12,475,00    | \$0.00              | \$1,990,90    | 0%           |
| 5            | \$0.00          | \$0.00        | \$0.00            | \$0.00                      | \$0.00       | \$0.00             | \$199.68     | Not Budgeted     | (199.68)     | \$3,697.39          | \$4,390.93    | 84%          |
| 36           | \$0.00          | \$0.00        | \$0.00            | \$0.00                      | \$72.879.10  | \$0.00             | \$0.00       | 0%               | 72.879.10    | \$0,00              | \$403.92      | 0%           |
| 7            | \$0.00          | \$0.00        | \$0.00            | \$0.00                      | \$0.00       | \$0.00             | \$0.00       | Not Budgeted     | 0.00         | \$335.70            | \$335.70      | 100%         |
| 8            | \$0.00          | \$0.00        | \$0.00            | \$0.00                      | \$18,535.00  | \$0.00             | \$0.00       | 0%               | 18,535.00    | \$1,355.00          | \$1,355.00    | 100%         |
| 9            | \$0.00          | \$0.00        | \$0.00            | \$0.00                      | \$74.00      | \$0.00             | \$0.00       | 0%               | 74.00        | \$0.00              | \$0.00        | Not Budgeted |
| 0            | \$0.00          | \$0.00        | \$0.00            | \$0.00                      | \$373,054.15 | \$177.80           | \$2,173.51   | 1%               | \$370,880.64 | \$21,740.30         | \$39,570.87   | 55%          |
| 1            |                 |               |                   |                             | ,,           |                    |              |                  |              | ,                   |               |              |
|              |                 |               |                   |                             |              |                    |              |                  |              |                     | -             |              |

1: Roll: (only seen when the '+' is selected) – The Base Budget from the previous year.

**2: Board Approved**: (only seen when<sub>the</sub> '+' is selected) – During the budget process, certain line items may be identified to receive an across the board increase or decrease due to historical spending or trends in the market. These adjustments are approved during the budget process and are applied in the "board approved" column. These entries can be seen on<sub>the</sub> Budget Ledger tab. The description of the approved change is noted in the Journal Line Description column of this tab.

3: Beginning Budget: (only seen when the '+' is selected) – The total of the Roll column plus any Board Approved Budget Adjustments

**4: Enrichment:** (only seen when the '+' is selected) – Additional budget dollars that are approved by the Board during the budget process and are used to fund existing, continual deficits or to fund new programs on an on-going basis.

**5: Department Permanent:** (only seen when the '+' is selected) – These are budget adjustments that are made by budget managers to permanently move existing budget dollars from one area/line within a budget to another area/line.

**6: Permanent Budget:** (only seen when the '+' is selected) – The sum of the Enrichment and Department Permanent budget adjustments.

7: Base Budget: The sum of the Beginning Budget plus the Permanent Budget Columns.

**8: One Time:** (only seen when<sub>the</sub> '+' is selected) – Budget dollars that are applied to your budget on a one-time basis to fund either an expense for a particular year or to fund start-up costs on a trial basis for a new program.

**9: Contingency:** (only seen when the '+' is selected) – Budget dollars that are applied on<sub>a</sub> one-time basis to fund unforeseen or unpreventable expenses

**10: Department Temporary:** (only<sub>seen</sub> when the '+' is selected) – These are budget adjustments that are made by budget managers to temporarily move existing budget dollars from one area/line within a budget to another area/line to<sub>fund an</sub> expense for that year only.

**11: Temporary Budget Adjustments:** The sum of the One Time, Contingency and Department Temporary<sub>Budget columns.</sub>

**12:** Adjusted Budget: The sum of all "Permanent" and "Temporary" budget adjustments. This column is used in the CNAV reports to calculate the % of budget used and the budget balance.

**13:** Actual Activity This Month: Summary of all transactions made during the<sub>current</sub> month. The current month is noted in the header of the report. The example report shown is for August 2009.

14: Actual Y-T-D This Month: Summary of all transactions made for the fiscal year through the current month.

15: % Budget Used This Year: Amount in Actual Y-T-D This Month column divided by Amount in Adjusted Budget column

**16: Balance:** Budget dollars remaining. Amount in Adjusted Budget column less Amount in Actual Y-T-D This Month column. Amounts presented with red brackets are amounts exceeding the budget.

**17: Prior Actual Y-T-D This Month:** Summary of all transactions made for the prior fiscal year through the current month.

**18: Prior Year End YTD Actuals:** Summary of all transactions made for the entire prior fiscal year.

**19:** % **YTD Total Actual Used:** Prior Actual Y-T-D This Month column divided by Prior Year End YTD Actuals column.

# "Budget Ledger Journal Entries" Tab Overview

|          | H18  |          | - ( )        | $f_{sc}$       |               |           |                 |               |         |              |          |                |                          |                        |
|----------|------|----------|--------------|----------------|---------------|-----------|-----------------|---------------|---------|--------------|----------|----------------|--------------------------|------------------------|
| 1 2 3    |      | В        | С            | D              | E             | F         | G               | Н             | I       | J            | K        | L              | М                        | N                      |
|          | 2    |          |              |                |               |           |                 |               |         |              |          |                |                          |                        |
|          | 3    |          | Journal Date | GL Journal ID  | Scenario      | Account   | Fund            | Department    | Program | <b>Class</b> | Proj/Grt | Amount         | Journal Line Description | Journal Line Reference |
| ГΓ·      | 4    |          | 2009-06-01   | BUDGETLOAD     | BOARD APP     | 53005     | 11100           | 3xxxx         | 41      |              |          | (5,000.00)     | Budget Holds             |                        |
| <b>—</b> | 5    |          |              |                |               | 53005 To  | tal             |               |         |              |          | (5,000.00)     |                          |                        |
| Γ·       | 6    |          | 2009-06-01   | BUDGETLOAD     | BOARD APP     | 61500     | 11100           | 3xxxx         | 41      |              |          | (5,000.00)     | Budget Cuts              |                        |
|          | 7    |          | 2009-06-01   | BUDGETLOAD     | BOARD APP     | 61500     | 11100           | 3xxxx         | 41      |              |          | (25,000.00)    | Budget Holds             |                        |
| Ē        | 8    |          |              |                |               | 61500 To  | tal             |               |         |              |          | (30,000.00)    |                          |                        |
| Γ·       | 9    |          | 2009-06-01   | BUDGETLOAD     | BOARD_APP     | 66000     | 11100           | 3xxxx         | 41      |              |          | 50,000.00      | Funding                  |                        |
| ·        | 10   |          | 2009-06-01   | BUDGETLOAD     | BOARD_APP     | 66000     | 11100           | 3xxxx         | 41      |              |          | (7,500.00)     | Budget Holds             |                        |
| -        | 11   |          |              |                |               | 66000 To  | tal             |               |         |              |          | 42,500.00      |                          |                        |
| -        | 12   |          |              |                |               | Grand 2   | Total           |               |         |              |          | 7,500.00       |                          |                        |
|          | 13   |          |              |                |               |           |                 |               |         |              |          |                |                          |                        |
|          | 14   |          |              |                |               |           |                 |               |         |              |          |                |                          |                        |
|          | 15   |          |              |                |               |           |                 |               |         |              |          |                |                          |                        |
|          | 16   |          |              |                |               |           |                 |               |         |              |          |                |                          |                        |
|          | 17   |          |              |                |               |           |                 |               |         |              |          |                |                          |                        |
|          | 18   |          |              |                |               |           |                 |               |         |              |          |                |                          |                        |
|          | 19   |          |              |                | ть            |           | ant             | Indonia       | urnal   | [+r;         | oc" +ob  | roflocts th    | •                        |                        |
|          | 20   |          |              |                | 11            | ie Bud    | get             | Leager JC     | uman    | Entri        | es lab   | renects the    | 2                        |                        |
|          | 21   |          |              |                | de            | etail act |                 |               |         |              |          |                |                          |                        |
|          | 22   |          |              |                |               |           | ,               |               |         |              |          |                |                          |                        |
|          | 23   |          |              |                | tra           | ansacti   | ons t           | that may      | be ma   | de to        | o your l | Departmen      | ťs                       |                        |
|          | 24   |          |              |                | or            | oratin    | <del>,</del> hu | tapt          |         |              |          |                |                          |                        |
|          | 25   |          |              |                | 0             | Crating   |                 |               |         |              |          |                |                          |                        |
|          | 26   |          |              |                |               |           |                 |               |         |              |          |                |                          |                        |
|          | 27   |          |              |                |               |           |                 |               |         |              |          |                |                          |                        |
|          | 28   |          |              |                |               |           |                 |               |         |              |          |                |                          |                        |
|          | 29   |          |              |                |               |           |                 |               |         |              |          |                |                          |                        |
|          | 30   |          |              |                |               |           |                 |               |         |              |          |                |                          |                        |
|          | 31   |          |              |                |               |           |                 |               |         |              |          |                |                          |                        |
|          | 32   |          |              |                |               |           |                 |               |         |              |          |                |                          |                        |
|          | 33   |          |              |                |               |           |                 |               |         |              |          |                |                          |                        |
|          | 34   |          |              |                |               |           |                 |               |         |              |          |                |                          |                        |
|          | 35   |          |              |                |               |           |                 |               |         |              |          |                |                          |                        |
|          | 36   |          |              |                |               |           |                 |               |         |              |          |                |                          |                        |
|          | 37   |          |              |                |               |           |                 |               |         |              |          |                |                          |                        |
|          | 38   |          |              |                |               |           |                 |               |         |              |          |                |                          |                        |
|          | 39   |          |              |                |               |           |                 |               |         |              |          |                |                          |                        |
|          | 40   |          |              |                |               |           |                 |               |         |              |          |                |                          |                        |
|          | 41   |          |              |                |               |           |                 |               |         |              |          |                |                          |                        |
|          | 42   |          |              |                |               |           |                 |               |         |              |          |                |                          |                        |
|          | 43   |          |              |                |               |           |                 |               |         |              |          |                |                          |                        |
|          | 44   |          |              |                |               |           |                 |               |         |              |          |                |                          |                        |
|          | 45   |          |              |                |               |           |                 |               |         |              |          |                |                          |                        |
|          | 46   |          |              |                |               |           |                 |               |         |              |          |                |                          |                        |
|          | I Su | Immary \ | View Budg    | jet_Ledger_Jou | urnal_Entries | Actua     | s_Led           | ger_Journal_I | Entries | AP           | Detail 🖉 | Pcard Detail 🦯 |                          | 14                     |

# "Actuals Ledger Journal Entries" Tab Overview

|                 | M36  |       | • (•         | $f_{x}$       |                                                                             |          |       |            |         |       |          |              |                                |                        |      |   |
|-----------------|------|-------|--------------|---------------|-----------------------------------------------------------------------------|----------|-------|------------|---------|-------|----------|--------------|--------------------------------|------------------------|------|---|
| 1 2 3           |      | В     | С            | D             | E                                                                           | F        | G     | Н          | I       | J     | K        | L            | М                              | N                      | 0    | Р |
|                 | 2    |       |              |               |                                                                             |          |       |            |         |       |          |              |                                |                        |      |   |
|                 | 3    |       | Journal Date | GL Journal ID | Source                                                                      | Account  | Fund  | Department | Program | Class | Proj/Grt | Amount       | Journal Line Description       | Journal Line Reference | Year |   |
| ГΓ·             | 4    |       | 2009-06-05   | PAY0032132    | HRP                                                                         | 53003    | 11100 | 3xxxx      | 41      |       |          | 107.25       |                                |                        | 2010 |   |
| <b>—</b>        | 5    |       |              |               |                                                                             | 53003 To | otal  |            |         |       |          | 107.25       |                                |                        |      |   |
| ΙΓ·             | 6    |       | 2009-06-05   | PAY0032132    | HRP                                                                         | 53005    | 11100 | 3xxxx      | 41      |       |          | 59.06        |                                |                        | 2010 |   |
|                 | 7    |       | 2009-08-28   | PAY0033080    | HRP                                                                         | 53005    | 11100 | 3xxxx      | 41      |       |          | 1,655.79     |                                |                        | 2010 |   |
| _               | 8    |       |              |               |                                                                             | 53005 To | otal  |            |         |       |          | 1,714.85     |                                |                        |      |   |
| ΙΓ·             | 9    |       | 2009-06-30   | POSTAGE       | POS                                                                         | 60100    | 11100 | 3xxxx      | 41      |       |          | 726.43       | Postg-Department X             |                        | 2010 |   |
| $1 \pm \cdot$   | 10   |       | 2009-07-31   | POSTAGE       | POS                                                                         | 60100    | 11100 | 3xxxx      | 41      |       |          | 196.42       | Postg-Department X             |                        | 2010 |   |
| -               | 11   |       |              |               |                                                                             | 60100 To | otal  |            |         |       |          | 922.85       |                                |                        |      |   |
| ΙΓ·             | 12   |       | 2009-06-01   | 0000032675    | ONL                                                                         | 60120    | 11100 | 3xxxx      | 41      |       |          | 51.05        | UPS Air/Ground Charges-June 09 |                        | 2010 |   |
| $\pm \pm \cdot$ | 13   |       | 2009-07-31   | 0000032893    | ONL                                                                         | 60120    | 11100 | 3xxxx      | 41      |       |          | 128.05       | July UPS Charges               |                        | 2010 |   |
| _               | 14   |       |              |               |                                                                             | 60120 To | otal  |            |         |       |          | 179.10       |                                |                        |      |   |
| ΙΓ·             | 15   |       | 2009-06-30   | 0000032622    | TEL                                                                         | 60200    | 11100 | 3xxxx      | 41      |       |          | 105.60       | Tel Com Charges                |                        | 2010 |   |
| $\pm \pm \cdot$ | 16   |       | 2009-07-31   | 0000032938    | TEL                                                                         | 60200    | 11100 | 3xxxx      | 41      |       |          | 15.45        | Tel Com Charges                |                        | 2010 |   |
| _               | 17   |       |              |               |                                                                             | 60200 To | otal  |            |         |       |          | 121.05       |                                |                        |      |   |
| ΙΓ·             | 18   |       | 2009-06-24   | APA0032476    | AP                                                                          | 60203    | 11100 | 3xxxx      | 41      |       |          | 43.46        | AP Voucher Accrual Entries     |                        | 2010 |   |
| $\pm 1$         | 19   |       | 2009-07-24   | APA0032818    | AP                                                                          | 60203    | 11100 | 3xxxx      | 41      |       |          | 43.64        | AP Voucher Accrual Entries     |                        | 2010 |   |
| _               | 20   |       |              |               |                                                                             | 60203 To | otal  |            |         |       |          | 87.10        |                                |                        |      |   |
| ΙΓ·             | 21   |       | 2009-07-14   | APA0032714    | AP                                                                          | 61500    | 11100 | 3xxxx      | 41      |       |          | (23.19)      | AP Voucher Accrual Entries     |                        | 2010 |   |
| $   \cdot$      | 22   |       | 2009-07-16   | TRANSPT       | TRN                                                                         | 61500    | 11100 | 3xxxx      | 41      |       |          | -            | Trsp-Department X              |                        | 2010 |   |
| $1 \pm \cdot$   | 23   |       | 2009-08-13   | TRANSPT       | TRN                                                                         | 61500    | 11100 | 3xxxx      | 41      |       |          | -            | Trsp-Department X              |                        | 2010 |   |
|                 | 24   |       |              |               |                                                                             | 61500 To | otal  |            |         |       |          | (23.19)      |                                |                        |      |   |
|                 | 25   |       | 2009-06-30   | CSDC063009    | CDC                                                                         | 65000    | 11100 | 3xxxx      | 41      |       |          | 55.95        | DEPARTMENT X                   | CSDC063009             | 2010 |   |
| $   \cdot$      | 26   |       | 2009-07-07   | 0000032671    | ONL                                                                         | 65000    | 11100 | 3xxxx      | 41      |       |          | (55.95)      | Bookstore                      |                        | 2010 |   |
| $   \cdot$      | 27   |       | 2009-07-13   | 0000032703    | PRO                                                                         | 65000    | 11100 | 3xxxx      | 41      |       |          | 479.12       | Procard Charges: JDOE          |                        | 2010 |   |
| $  \cdot $      | 28   |       | 2009-07-13   | 0000032703    | PRO                                                                         | 65000    | 11100 | 3xxxx      | 41      |       |          | 30.00        | Procard Charges: GBURG         |                        | 2010 |   |
| $1 \pm \cdot$   | 29   |       | 2009-08-11   | 0000032963    | PRO                                                                         | 65000    | 11100 | 3xxxx      | 41      |       |          | 177.80       | Procard Charges: JDOE          |                        | 2010 |   |
|                 | 30   |       |              |               |                                                                             | 65000 To | otal  |            |         |       |          | 686.92       |                                |                        |      |   |
|                 | 31   |       | 2009-08-11   | 0000032963    | PRO                                                                         | 65001    | 11100 | 3xxxx      | 41      |       |          | 129.38       | Procard Charges: JDOE          |                        | 2010 |   |
| ТT              | 32   |       | 2009-08-18   | 0000033011    | ONL                                                                         | 65001    | 11100 | 3xxxx      | 41      |       |          | (129.38)     | Pcard charge                   |                        | 2010 |   |
|                 | 33   |       |              |               |                                                                             | 65001 To | otal  |            |         |       |          | -            |                                |                        |      |   |
|                 | 34   |       | 2009-06-30   | PRTSPLY       | PSP                                                                         | 65004    | 11100 | 3xxxx      | 41      |       |          | 190.68       | PrtSup-Department X            |                        | 2010 |   |
| ТT              | 35   |       | 2009-07-31   | PRTSPLY       | PSP                                                                         | 65004    | 11100 | 3xxxx      | 41      |       |          | 9.00         | PrtSup-Department X            |                        | 2010 |   |
|                 | 36   |       |              |               |                                                                             | 65004 To | otal  |            |         |       |          | 199.68       |                                |                        |      |   |
| _               | 37   |       |              |               |                                                                             | Grand    | Total |            |         |       |          | 3,995.61     |                                |                        |      |   |
|                 | 38   |       |              |               |                                                                             |          |       |            |         |       |          |              |                                |                        |      |   |
|                 | 39   |       |              |               | The "                                                                       | Actuals  | s Led | ger Journ  | al Ent  | ries" | tab ref  | lects the de | etail activity associated      |                        |      |   |
|                 | 40   |       |              |               | ••••                                                                        |          |       |            |         |       |          |              | ,                              |                        |      |   |
|                 | 41   |       |              |               | with                                                                        | any exp  | bend  | iture by a | iccoun  | t nur | nper ar  | iu correspo  | bhus directly back to          |                        |      |   |
|                 | 42   |       |              |               | the "                                                                       |          |       |            |         |       |          |              |                                |                        |      |   |
|                 | 43   |       |              |               | the summary view case receive the transactions are couch by a journal       |          |       |            |         |       |          |              |                                |                        |      |   |
|                 | 44   |       |              |               | source code to help identify where the transactions originated. See journal |          |       |            |         |       |          |              |                                |                        |      |   |
|                 | 45   |       |              |               | source code definitions on the next name                                    |          |       |            |         |       |          |              |                                |                        |      |   |
|                 | 46   |       |              |               | source code dejinitions on the next page.                                   |          |       |            |         |       |          |              |                                |                        |      |   |
| $H \rightarrow$ | N Su | mmary | View 📈 Buo   | dget_Ledge    |                                                                             |          |       |            |         |       |          |              |                                |                        |      |   |

#### Journal Source Code Definitions:

- AP Expenses that are processed through the accounts payable process
- BSR Development Gifts
- CDC College Store department charges
- CSH Manual journal made by financial services. These entries are similar to ONL entries except that the entry included a debit or credit to a cash account.
- CTR Dining catering charges
- DIN Dining Services charges (boxed lunches, cookies, etc.)
- EOY End of Year adjustments. These are typically entries made to record expenses in the proper accounting period/year.
- HRP HR/Payroll, Bi-weekly payroll postings for faculty, administrators, staff and students
- ONL On-line entries. These are manual entries made by financial services. These are usually "reclassification" items or moving an expense from one expense category to another.
- POS Post Office charges
- PRO Purchases made using the college purchasing card
- PSP Print shop charges. Charges for work done in IKON.
- SFC Entries being made through the cashiering office. Generally these represent deposits posted via financial services.
- TEL Telephone charges.
- TRN Transportation department charges (see the Transportation Tab for more information)

#### Please note:

Journal Source Code AP: AP vouchers entered by the AP office on the same day and coded to the same account number will be combined into one entry on the "Actuals Ledger Journal Entries" tab. You will need to look at the "AP Detail" tab to see the individual vouchers that make up this entry.

Journal Source Code PRO: Pcard purchases made by the same employee, in the same month, and coded to the same account number will be combined into one entry on the "Actuals Ledger Journal Entries" tab. You will need to look at the "Pcard Detail" tab to see the individual charges that make up this entry.

## "AP Detail" Tab Overview

| 1 2 3 |    | В     | С          | D        | E    | F                  | G                                                        | Н                                                | I        | J      | K          | L         | Μ      | N        | 0       | Р                    | Q    | R      |
|-------|----|-------|------------|----------|------|--------------------|----------------------------------------------------------|--------------------------------------------------|----------|--------|------------|-----------|--------|----------|---------|----------------------|------|--------|
|       | 2  |       |            |          |      |                    |                                                          |                                                  |          |        |            |           |        |          |         |                      |      |        |
|       | 3  |       | Acctg Date | Voucher  | Line | Invoice            | Vendor                                                   | Vendor Name                                      | Account  | Fund   | Department | Program   | Class  | Proj/Grt | Amount  | Descr                | Year | Period |
| ·     | 4  |       | 2009-06-24 | 00162988 | 1    | 991804476X06192009 | 0001009534                                               | AT&T MOBILITY                                    | 60203    | 11100  | 3xxxx      | 41        |        |          | 43.46   | Expense Distribution | 2010 | 1      |
| .     | 5  |       | 2009-07-24 | 00164062 | 1    | 991804476X07192009 | 0001009534                                               | AT&T MOBILITY                                    | 60203    | 11100  | 3xxxx      | 41        |        |          | 43.64   | Expense Distribution | 2010 | 2      |
|       |    |       |            |          |      |                    |                                                          |                                                  |          |        |            |           |        |          |         | •                    |      |        |
|       | 0  |       |            |          |      |                    |                                                          |                                                  | 60203 10 | otal   |            |           |        |          | 87.10   |                      |      |        |
| ·     | 7  |       | 2009-07-14 | 00163657 | 1    | 20164238           | 0001010470                                               | FLEET SERVICES                                   | 61500    | 11100  | 3xxxx      | 41        |        |          | (23.19) | Expense Distribution | 2010 | 2      |
| -     | 8  |       |            |          |      |                    |                                                          |                                                  | 61500 To | otal   |            |           |        |          | (23.19) |                      |      |        |
| -     | 9  |       |            |          |      |                    |                                                          |                                                  | Grand To | tal    |            |           |        |          | 63.91   |                      |      |        |
|       | 10 |       |            |          |      |                    |                                                          |                                                  |          |        |            |           |        |          |         |                      |      |        |
|       | 11 |       |            |          |      |                    |                                                          |                                                  |          |        |            |           |        |          |         |                      |      |        |
|       | 12 |       |            |          |      |                    |                                                          |                                                  |          |        |            |           |        |          |         |                      |      |        |
|       | 13 |       |            |          |      |                    |                                                          |                                                  |          |        |            |           |        |          |         |                      |      |        |
|       | 14 |       |            |          |      |                    |                                                          |                                                  |          |        |            |           |        |          |         |                      |      |        |
|       | 16 |       |            |          |      |                    |                                                          |                                                  |          |        |            |           |        |          |         |                      |      |        |
|       | 17 |       |            |          |      |                    |                                                          |                                                  |          |        |            |           |        |          |         |                      |      |        |
|       | 18 |       |            |          |      |                    |                                                          |                                                  |          |        |            |           |        |          |         |                      |      |        |
|       | 19 |       |            |          |      |                    | The "AP                                                  | Detail" tab su                                   | upplem   | ents   | the "Act   | uals Le   | edgei  | r Journ  | al      |                      |      |        |
|       | 20 |       |            |          |      |                    | Entries" tab by providing detail of the accounts payable |                                                  |          |        |            |           |        |          |         |                      |      |        |
|       | 21 |       |            |          |      |                    | LIIUICS                                                  |                                                  | ing uei  |        |            | ounts     | Jaya   | bie      |         |                      |      |        |
|       | 22 |       |            |          |      |                    | transact                                                 | ansaction, such as the vendor name, invoice numb |          |        |            |           |        |          |         |                      |      |        |
|       | 23 |       |            |          |      |                    | amount                                                   | Please note                                      | the tra  | ncar   | tions list | ed on t   | thic a | ection   |         |                      |      |        |
|       | 24 |       |            |          |      |                    | amount                                                   | . Flease note                                    | the tra  | insac  |            | eu on     |        | Section  |         |                      |      |        |
|       | 25 |       |            |          |      |                    | correspo                                                 | onds directly                                    | back to  | the    | "Actuals   | Ledgei    | . Jon  | rnal     |         |                      |      |        |
|       | 20 |       |            |          |      |                    | Entries"                                                 | tab not the "                                    | 'Summ    | arv \  | /iew" tah  |           |        |          |         |                      |      |        |
|       | 27 |       |            |          |      |                    | LIIIICS                                                  | tab, not the                                     | Jumm     | aryv   |            |           |        |          |         |                      |      |        |
|       | 29 |       |            |          |      |                    |                                                          |                                                  |          |        |            |           |        |          |         |                      |      |        |
|       | 30 |       |            |          |      |                    |                                                          |                                                  |          |        |            |           |        |          |         |                      |      |        |
|       | 31 |       |            |          |      |                    |                                                          |                                                  |          |        |            |           |        |          |         |                      |      |        |
|       | 32 |       |            |          |      |                    |                                                          |                                                  |          |        |            |           |        |          |         |                      |      |        |
|       | 33 |       |            |          |      |                    |                                                          |                                                  |          |        |            |           |        |          |         |                      |      |        |
|       | 34 |       |            |          |      |                    |                                                          |                                                  |          |        |            |           |        |          |         |                      |      |        |
|       | 35 |       |            |          |      |                    |                                                          |                                                  |          |        |            |           |        |          |         |                      |      |        |
|       | 36 |       |            |          |      |                    |                                                          |                                                  |          |        |            |           |        |          |         |                      |      |        |
|       | 37 |       |            |          |      |                    |                                                          |                                                  |          |        |            |           |        |          |         |                      |      |        |
|       | 38 |       |            |          |      |                    |                                                          |                                                  |          |        |            |           |        |          |         |                      |      |        |
|       | 39 |       |            |          |      |                    |                                                          |                                                  |          |        |            |           |        |          |         |                      |      |        |
|       | 40 |       |            |          |      |                    |                                                          |                                                  |          |        |            |           |        |          |         |                      |      |        |
|       |    | Summa | rv View    | Budget L | edae | r Journal Entries  | Actuals Le                                               | edger Journal Entri                              | es AP    | P Deta | il Pcard D | etail 🖉 🕅 |        |          |         |                      |      |        |

# "Pcard Detail" Tab Overview

|                  | C45  |       | <del>-</del> (9 | $f_{x}$         |               |                                                                                                    |           |                |            |          |        |          |        |      |        |
|------------------|------|-------|-----------------|-----------------|---------------|----------------------------------------------------------------------------------------------------|-----------|----------------|------------|----------|--------|----------|--------|------|--------|
| 1 2 3            |      | В     | С               | D               | E             | F                                                                                                    | G         | H              | I          | J        | K      | L        | М      | N    | 0      |
|                  | 2    |       |                 |                 |               |                                                                                                    |           |                |            |          |        |          |        |      |        |
|                  | 3    |       | Acctg Date      | Pcard Post Date | Card Holder   | Vendor Name                                                                                                    | Account   | Fund           | Department | Program  | Class  | Project  | Amount | Year | Period |
| ΓГ・              | 4    |       | 2009-07-13      | 2009-06-11      | JDOE          | STAPLES BUSINE00349035                                                                                          | 65000     | 11100          | 3xxxx      | 41       |        |          | 160.69 | 2010 | 2      |
|                  | 5    |       | 2009-07-13      | 2009-06-11      | JDOE          | STAPLES BUSINE00349035                                                                                          | 65000     | 11100          | 3xxxx      | 41       |        |          | 18.18  | 2010 | 2      |
|                  | 6    |       | 2009-07-13      | 2009-06-19      | JDOE          | COLLEGIATE DIRECTORIES I                                                                                        | 65000     | 11100          | 3xxxx      | 41       |        |          | 279.75 | 2010 | 2      |
|                  | 7    |       | 2009-07-13      | 2009-06-25      | JDOE          | STAPLES BUSINE00349035                                                                                          | 65000     | 11100          | 3xxxx      | 41       |        |          | 20.50  | 2010 | 2      |
|                  | 8    |       | 2009-08-11      | 2009-07-02      | JDOE          | STAPLES BUSINE00349035                                                                                          | 65000     | 11100          | 3xxxx      | 41       |        |          | 144.27 | 2010 | 3      |
|                  | 9    |       | 2009-08-11      | 2009-07-10      | JDOE          | STAPLES BUSINE00349035                                                                                          | 65000     | 11100          | 3xxxx      | 41       |        |          | 33.53  | 2010 | 3      |
|                  | 10   |       | 2009-07-13      | 2009-06-12      | GBURG         | STAPLES BUSINE00349035                                                                                          | 65000     | 11100          | 3xxxx      | 41       |        |          | 30.00  | 2010 | 2      |
| -                | 11   |       |                 |                 |               |                                                                                                    | 65000 T   | otal           |            |          |        |          | 686.92 |      |        |
| 1 <u>[</u> ·     | 12   |       | 2009-08-11      | 2009-07-30      | JDOE          | DAKTRONICS INC                                                                                                  | 65001     | 11100          | 3xxxx      | 41       |        |          | 129.38 | 2010 | 3      |
| _                | 13   |       |                 |                 |               |                                                                                                    | 65001 To  | otal           |            |          |        |          | 129.38 |      |        |
| -                | 14   |       |                 |                 |               |                                                                                                    | Grand To  | tal            |            |          |        |          | 816.30 |      |        |
|                  | 15   |       |                 |                 |               |                                                                                                    |           |                |            |          |        |          |        |      |        |
|                  | 16   |       |                 |                 |               |                                                                                                    |           |                |            |          |        |          |        |      |        |
|                  | 17   |       |                 |                 |               |                                                                                                    |           |                |            |          |        |          |        |      |        |
|                  | 18   |       |                 |                 |               |                                                                                                    |           |                |            |          |        |          |        |      |        |
|                  | 19   |       |                 |                 |               |                                                                                                    |           |                |            |          |        |          |        |      |        |
|                  | 20   |       |                 |                 |               |                                                                                                    |           |                |            |          |        |          |        |      |        |
|                  | 21   |       |                 |                 |               |                                                                                                    |           |                |            |          |        |          |        |      |        |
|                  | 22   |       |                 |                 |               |                                                                                                    |           |                |            |          |        |          |        |      |        |
|                  | 23   |       |                 |                 |               |                                                                                                    |           |                |            |          |        |          |        |      |        |
|                  | 24   |       |                 |                 |               |                                                                                                    |           |                |            |          |        | <u> </u> |        |      |        |
|                  | 25   |       |                 |                 | The           | e "Pcard Detail" tab supple                                                                                     | ments t   | the "/         | Actuals Le | edger    |        |          |        |      |        |
|                  | 26   |       |                 |                 |               | rnal Entrine" tab by provid                                                                                     | ing dat   |                | the nure   | hacing   | card   |          |        |      |        |
|                  | 27   |       |                 |                 | Jou           | inal Entries cab by provid                                                                                      | ing det   | all OI         | the purci  | lasing   | Caru   |          |        |      |        |
|                  | 28   |       |                 |                 | tra           | nsaction, such as the vende                                                                                     | or name   | e, car         | dholder v  | who ma   | ade    |          |        |      |        |
|                  | 29   |       |                 |                 |               | , and an an a low and a low and a low a low a low a low a low a low a low a low a low a low a low a low a low a |           | ,<br>1 - 1 - 1 |            | +: I:    | ام م م |          |        |      |        |
|                  | 30   |       |                 |                 | the           | purchase and amount. Pi                                                                                         | ease no   | nte th         | e transac  | tions ii | stea   |          |        |      |        |
|                  | 31   |       |                 |                 | on            | this section corresponds d                                                                                      | irectlv k | back t         | to the "A  | ctuals   |        |          |        |      |        |
|                  | 32   |       |                 |                 |               |                                                                                                    |           | ( <b>C</b>     |            | <i>"</i> |        |          |        |      |        |
|                  | 33   |       |                 |                 | Leo           | iger Journal Entries" tab, n                                                                                    | ot the "  | Sum            | mary viev  | w" tab.  |        |          |        |      |        |
|                  | 34   |       |                 |                 |               |                                                                                                    |           |                |            |          |        |          |        |      |        |
|                  | 30   |       |                 |                 |               |                                                                                                    |           |                |            |          |        |          |        |      |        |
|                  | 27   |       |                 |                 |               |                                                                                                    |           |                |            |          |        |          |        |      |        |
|                  | 3/   |       |                 |                 |               |                                                                                                    |           |                |            |          |        |          |        |      |        |
|                  | 38   |       |                 |                 |               |                                                                                                    |           |                |            |          |        |          |        |      |        |
|                  | 39   |       |                 |                 |               |                                                                                                    |           |                |            |          |        |          |        |      |        |
|                  | 40   |       |                 |                 |               |                                                                                                    |           |                |            |          |        |          |        |      |        |
|                  | 41   |       |                 |                 |               |                                                                                                    |           |                |            |          |        |          |        |      |        |
|                  | 42   |       |                 |                 |               |                                                                                                    |           |                |            |          |        |          |        |      |        |
|                  | 43   |       |                 |                 |               |                                                                                                    |           |                |            |          |        |          |        |      |        |
|                  | 44   |       |                 | 1               |               |                                                                                                    |           |                |            |          |        |          |        |      |        |
| 14 4 <b>&gt;</b> | M Su | mmany | View Bi         | Idaet Ledaer 1a | urnal Entries | Actuals Ledger Journal Entrie                                                                                   |           | Detail         | Pcard De   | tail 🦄   | /      |          |        |      | İ. 4   |

### "Transportation" Tab Overview

| 3 |    | D                   | Е         | F                                                                              | G        | Η      | I      | J       | Κ     | L       | Μ        | Ν                   | 0    | Р      | Q               |  |
|---|----|---------------------|-----------|--------------------------------------------------------------------------------|----------|--------|--------|---------|-------|---------|----------|---------------------|------|--------|-----------------|--|
|   | 2  |                     |           |                                                                                |          |        |        |         |       |         |          |                     |      |        |                 |  |
|   | 3  | Svc Date Time       | Bill ID   | Passenger Name                                                                 | Account  | Fund   | Dept   | Program | Class | Project | Amount   | Requestor Name      | Year | Period | I Service Descr |  |
|   | 4  | 2018/06/18 07:15 AM | 0647496f  | (Employee) Jane Smith                                                          | 61500    | 11100  | 10000  | 51      |       |         | 87.50    | (Employee) John Doe | 2019 |        | 1 Field Trip    |  |
|   | 5  | 2018/06/20 10:00 AM | 2472edbc  | (Employee) Jane Smith                                                          | 61500    | 11100  | 10000  | 51      |       |         | 90.00    | (Employee) John Doe | 2019 |        | 1 Field Trip    |  |
|   | 6  | 8/3/2018 21:00      | 016d371f  | (Employee) Rebecca Stone; (Employee) Jane Smith; (Employee) Elizabeth Williams | 61500    | 11100  | 10000  | 51      |       |         | 101.05   | (Employee) John Doe | 2019 |        | 3 Field Trip    |  |
|   | 7  | 8/3/2018 12:15      | 6e798fb5  | (Employee) Elizabeth Williams; (Employee) Jane Smith; (Employee) Rebecca Stone | 61500    | 11100  | 10000  | 51      |       |         | 87.00    | (Employee) John Doe | 2019 |        | 3 Field Trip    |  |
|   | 8  | 9/4/2018 13:55      | 3a74be4e  | (Employee) Jane Smith; (Employee) Elizabeth Williams                           | 61500    | 11100  | 10000  | 51      |       |         | 95.00    | (Employee) John Doe | 2019 |        | 4 Charter       |  |
|   | 9  | 9/6/2018 16:40      | 385aa4be  | (Employee) Jane Smith; (Employee) Elizabeth Williams                           | 61500    | 11100  | 10000  | 51      |       |         | 95.00    | (Employee) John Doe | 2019 |        | 4 Charter       |  |
|   | 10 | 9/26/2018 15:00     | 0541f2cf  | (Employee) Jane Smith                                                          | 61500    | 11100  | 10000  | 51      |       |         | 147.42   | (Employee) John Doe | 2019 |        | 4 Field Trip    |  |
|   | 11 | 10/12/2018 14:26    | 7b3087f7  | (Employee) Jane Smith                                                          | 61500    | 11100  | 10000  | 51      |       |         | 95.00    | (Employee) John Doe | 2019 |        | 5 Charter       |  |
|   | 12 | 10/17/2018 14:15    | 306c1e25  | (Employee) Jennifer Doe                                                        | 61500    | 11100  | 10000  | 51      |       |         | 410.00   | (Employee) John Doe | 2019 |        | 5 Field Trip    |  |
|   | 13 | 1/14/2019 7:00      | cce00af9  | (Employee) Jane Smith                                                          | 61500    | 11100  | 10000  | 51      |       |         | 131.71   | (Employee) John Doe | 2019 |        | 8 Field Trip    |  |
|   | 14 | 1/22/2019 6:40      | 45ca9b33  | (Employee) Jane Smith; (Employee) Kathleen Rogers                              | 61500    | 11100  | 10000  | 51      |       |         | 95.00    | (Employee) John Doe | 2019 |        | 8 Charter       |  |
|   | 15 | 2/5/2019 20:35      | d7730811  | (Employee) Jane Smith                                                          | 61500    | 11100  | 10000  | 51      |       |         | 190.00   | (Employee) John Doe | 2019 |        | 9 Charter       |  |
| ] | 16 |                     |           |                                                                                | 61500 1  | otal   |        |         |       |         | 1,624.68 |                     |      |        |                 |  |
|   | 17 |                     |           |                                                                                | Grand 7  | otal   |        |         |       |         | 1,624.68 |                     |      |        |                 |  |
|   | 18 |                     |           |                                                                                |          |        |        |         |       |         |          |                     |      |        |                 |  |
|   | 19 |                     |           |                                                                                |          |        |        |         |       |         |          |                     |      |        |                 |  |
|   | 20 |                     |           | The "Transportation" tab supplements                                           | the "A   | ctuals | s Led  | ger     |       |         |          |                     |      |        |                 |  |
|   | 21 |                     |           | Journal Entries" tab by providing detail                                       | of Get   | tysbu  | irg Co | ollege  |       |         |          |                     |      |        |                 |  |
|   | 22 |                     |           | Transportation transactions The inform                                         | nation   | nrov   | hahi   | •       |       |         |          |                     |      |        |                 |  |
|   | 23 |                     |           |                                                                                |          |        |        |         |       |         |          |                     |      |        |                 |  |
|   | 24 |                     |           | includes the names of passengers, Bill II                                      | D, Serv  | ice D  | ate a  | and the | e     |         |          |                     |      |        |                 |  |
|   | 25 |                     |           | name of the individual requesting the se                                       | ervice.  |        |        |         |       |         |          |                     |      |        |                 |  |
|   | 26 |                     |           |                                                                                |          |        |        |         |       |         |          |                     |      |        |                 |  |
|   | 27 |                     |           |                                                                                |          |        |        |         |       |         |          |                     |      |        |                 |  |
|   | 28 |                     |           |                                                                                |          |        |        |         |       |         |          |                     |      |        |                 |  |
|   | 29 |                     |           |                                                                                |          |        |        |         |       |         |          |                     |      |        |                 |  |
|   | 30 |                     |           |                                                                                |          |        |        |         |       |         |          |                     |      |        |                 |  |
|   |    | Summary View        | Budget_Le | edger_Journal_Entries Actuals_Ledger_Journal_Entries AP Detail PCard Detai     | sportati | on     | +      |         |       |         | : 4      |                     |      |        |                 |  |